# Vejledning til brug af Kortinfo

Når du besøger Kortinfo har du mulighed for at zoome ind og ud på en bestemt ejendom, vælge at se luftfotos af større eller mindre områder af kommunen, opmåle vejledende arealer og afstande, se matrikelgrænser, udprinte kort og meget andet.

# **Find Kortinfo**

Du kan gå til Kortinfo via kommunens hjemmeside: <u>http://www.nordfynskommune.dk/kortinfo</u>.

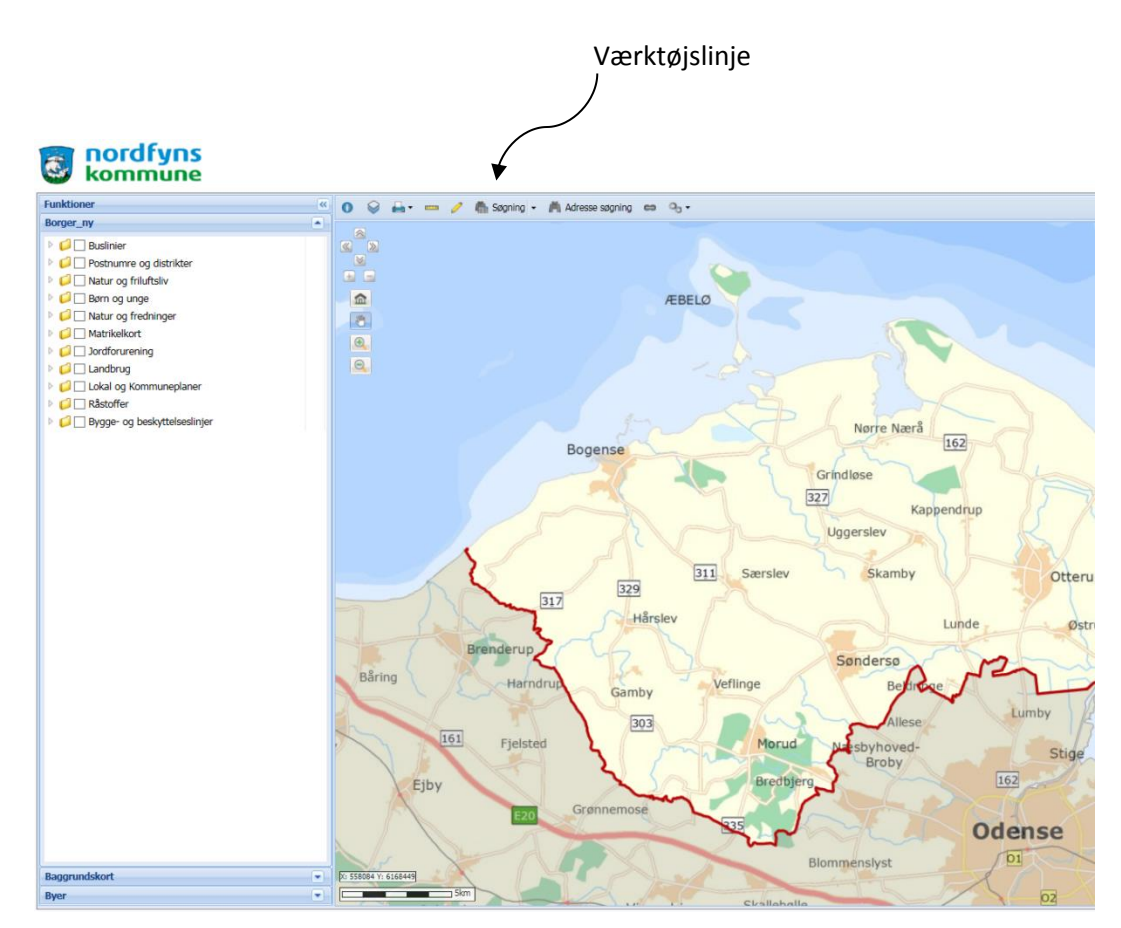

# Søg ejendom

Tryk på det lille ikon "Søgning", der forestiller en kikkert (placeret i værktøjslinjen). Der kommer nu et søgefelt frem, hvor du kan søge på enten adresse eller matr.nr. Tryk på en af dem og udfyld felterne, hvorefter der trykkes på "søg". Kortet zoomer nu ind på den eftersøgte ejendom. Du kan fra boksen, der peger på ejendommen gå direkte til forskellige hjemmesider. Blandt andet "ois.dk", hvor du kan finde ejendommens BBR.

# Baggrundskort

Du kan vælge forskellige korttyper. Blandt andet luftfoto med farve.

Gå under "Funktioner" ind på "Baggrundkort" og vælg den type kort du ønsker. Ex. "luftfoto forår 2015". Længere nede på listen finder du luftfotos af ældre dato - helt tilbage til 1954. Kvaliteten er desværre meget varierende.

Er det retningsgivende nabo- eller vejskel du vil finde, vælg da i stedet "Matrikelkort med bygninger".

# Zoom

For at zoome længere ind på ejendommen, kan du enten scrolle (afh. af mus) eller bruge zoom funktionerne placeret øverst til venstre af kortet.

# Find lokalplan eller kommuneplanramme

For at finde den lokalplan eller kommuneplanramme, der er gældende for ejendommen eller området, skal du markere, det, du ønsker at finde under kortopslag og tema. Sæt flueben ved eksempelvis "lokalplan (vedtaget)" og tryk på det hvide "i", første ikon på værktøjslinjen. Tryk derefter på kortet et sted, hvor den gældende lokalplan er markeret. Herefter fremkommer en lille boks (Objektinformation). Her trykker du på det blå link (dette kan ind imellem stå et stykke nede) og så åbnes lokalplanen som alm. pfd i

Hvis det er en kommuneplanramme du leder efter, finder du plannr. ved at sætte flueben i "Kommuneplanramme (vedtaget)" under tema. Derefter er det nemmeste at gå ind på denne side:

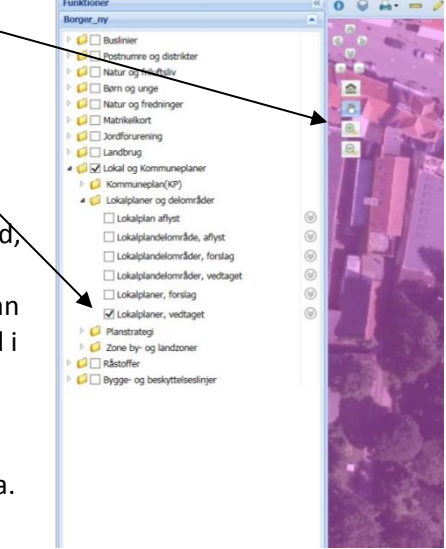

<u>http://www.nordfynskommuneplan.dk/archive/Kommuneplan/Rammer\_samlet.pdf</u> og søge efter det aktuelle plannr – ex. B10.

# Målsæt

et nyt vindue.

Målstokken (ikon nr. 3 på værktøjslinjen) giver dig mulighed for at måle afstande og arealer. Tryk på ikonet og vælg enten "måling via linje" (afstand) eller "måling via polygon" (areal).

# Print

Tryk på ikonet med en printer og vælg Standard PDF

Vælg selv målforhold ved at trykke på pil ved "Fast målforhold" (for

en alm. størrelse ejendom vil 1:250 normalt passe). Vælg papir størrelse – stående eller liggende og udfyld felterne i tegningshoved, hvis du vil have tekst på.

Tryk på "Placer ramme" hvis du selv vil bestemme præcis, hvad der skal med. Den røde ramme på kortet kan du flytte rundt med til du har det udsnit du ønsker.

Tryk på "Print" og "klik for at åbne print filen" og udskriv herefter på normal vis.

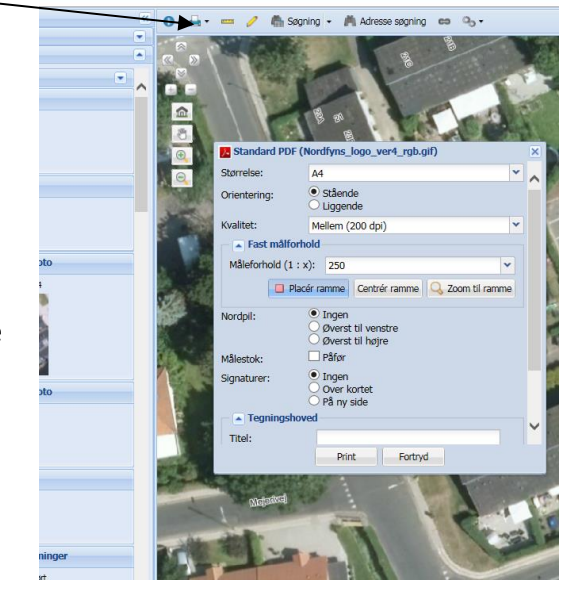